# 楽天証券

# メタトレーダー4口座開設マニュアル

このマニュアルでは、楽天証券「メタトレーダー4」の ロ座開設の進め方についてご説明していきます。 FXのロ座開設は初めてという方は、ぜひ本マニュアルをご活用ください。

# 複合口座開設方法

まず、下記から楽天証券メタトレーダー4のお申込みページにアクセスします。 → <u>楽天証券メタトレーダー4口座開設はこちら</u>

楽天証券メタトレーダー4へアクセスしましたら、「口座開設」をクリックします。 ※ホームページデザインは定期的に更新されます。

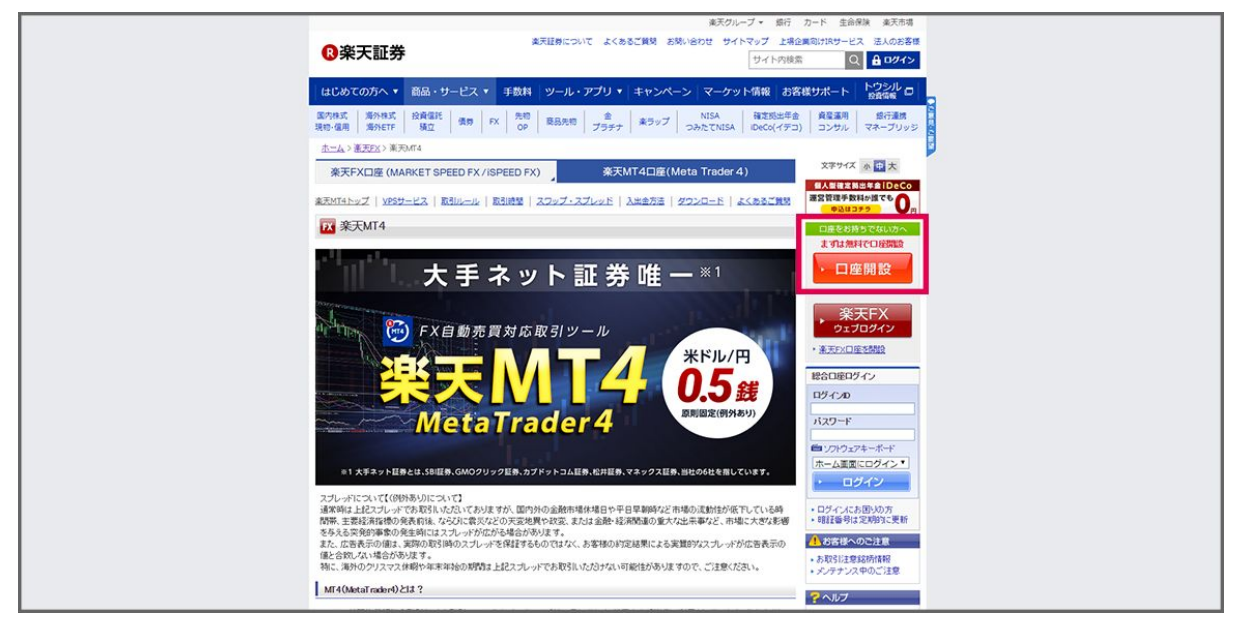

「総合口座と楽天FX口座を同時に申し込み」をクリックします。

| 果なて簡偽されられていては、基本となるチャートの時間表示が単純的の時間期になっています。<br>実実が475でも1週間からの目をなまで表示表をさせるために、この単数の時間を行ったます利用しています。<br>実実が405チャート表示的時間に1週間な1週間的を追した時間から日本時間となります。<br>時間間期には、以下の表示とで利用したと                                                                                              |  |  |  |
|----------------------------------------------------------------------------------------------------|--|--|--|
| Example         0         1         2         3         4         5         6         7         8         9         10         11         12         13         14         15         16         17         18         19         20         21         22         23 |  |  |  |
| Mr 4<br>GEMMD 18 19 20 21 22 23 0 1 2 3 4 5 6 7 8 9 10 11 12 13 14 15 16 17                                                                                                    |  |  |  |
| LATA<br>(\$\$M\$)         17         18         19         20         21         22         23         4         5         6         7         8         9         10         11         12         13         14         15         16                               |  |  |  |
| 日本時間=加減売時間:内時間(時間)の時間)                                                                                                    |  |  |  |
|                                                                                                    |  |  |  |
| EAやインジケータの移動方法                                                                                                    |  |  |  |
| 第天知れる、他のATはプラックコームからATかインジョーやさ料断させることが可能です。<br>EAやインジワークのIN時が対象が完計については <u>こちら</u>                                                                                                    |  |  |  |
| ▲ 外国為普羅拠金朝引(Frx)のリスクと費用等について                                                                                                    |  |  |  |
| 外国為替目設定数3時2000%にかかるリスク<br>対国本数2時金数7時2001年 2014時年の局法定から、2つってまた、4の次月15日1月、現在が会てみたそかがあります。また、英国                                                                                                    |  |  |  |

楽天会員の方は「楽天会員の方」を、 楽天会員でない方は「楽天会員でない方」をクリックします。 ※本マニュアルは楽天会員の方の内容で進めます

| ◎楽天証券 | 総合口座の申込み                            |    |  |
|-------|-------------------------------------|----|--|
|       | 最短5分で口座申込を完了!                       |    |  |
|       |                                     |    |  |
|       | お客様情報の登録 本人確認書類の提出 ID・パスワードの        | 受取 |  |
|       | 本人種診療機をご事備ください<br>利用可能な本人種診療類はごちら - |    |  |
|       | 第天会員の方<br>憲天会員ではない方                 |    |  |
|       | 本申込みはこちらの書面の内容を兼ねています               | -  |  |
|       |                                     |    |  |
|       |                                     |    |  |

## 楽天会員のログイン画面が表示されますので ご自身の「ユーザID」と「パスワード」を入力ください。

| ◎楽天証券                                                                                                    | <b>業天市場へ</b><br>ヘルプ |
|----------------------------------------------------------------------------------------------------|---------------------|
| 日本国   近日本   近日本     1. <u>(江ワードの思い国</u> しにご注意ください     2. <u>ログインプラート加速</u> でのゲインの形形らせを起きしましょう     3. 東京のないログインや利用があった場合には、ごろう正確超ください                                                                                                    |                     |
| CRGkuten <sub>2017</sub> -とてえるご考測になるにはログインしてください。     また読え合用に登録されていない方     また読え合用に登録されていない方     また読える用に登録されていない方     また読える用に登録されていない方     また読える用に登録されていない方     また読える用に登録されていない方     また読える用に登録されていない方     また読える用に登録されていない方     また読える用に登録されていない方     また読える用に登録されていない方     また読える用に登録されていない方     また読える用に登録されていない方     またまたが用いたの     またまれていない方     またの用に登録されていない方     またの用に登録されていない方     またの用に登録されていない方     またの用に使いたの     まの用に使いたの     まの用に使いたの     またの用に使いたの     まの用に使いたの     まの用に使いたの     まれの     まの用に使いたの     まの用に使いため     まの用に使いたの     まの用に使いたの |                     |
| <u>保人間時代後方件:(原天江市)</u><br><u>保人間時代後方件:</u><br>Copyright ② Rakuten, Inc. All Rights Reserved.                                                                                                    |                     |

お客様の基本情報(お名前、生年月日、住所等)の入力欄がありますので、 必要事項をご記入ください。

※「必須」とある項目は必ずご記入ください

|                   | お客様情報の入力                               | 入力でお困りのお募得へ行 |         |  |  |
|-------------------|----------------------------------------|--------------|---------|--|--|
| 残り90%!            | お名前 🜌                                  |              |         |  |  |
| 総合口座の中込み          | 姓 last name                            | 名 first name |         |  |  |
|                   |                                        | 7/1041       | 残り必須項目6 |  |  |
|                   | ※お石明は、吐石古わせて生用8文子以内で入力し                | (<25%        |         |  |  |
|                   |                                        |              |         |  |  |
| 入力でお困りのお客様へ合      | ※お名前(カナ)は、姓名合わせて全角17文字以5               | 々で入力してください。  |         |  |  |
| 📞 お問い合わせ          | 性別 🜌                                   |              |         |  |  |
| 国主電話 0120-188-547 | 男性                                     | 女性           |         |  |  |
| (法職電話・PHS         |                                        |              |         |  |  |
| 03-6739-3355      | 生年月日 谢                                 |              |         |  |  |
| ※平日 8:00-18:00    |                                        |              |         |  |  |
|                   |                                        |              |         |  |  |
|                   |                                        | ( North      |         |  |  |
|                   | ◆人間の資料にと配の注意と同一の注意をと入力。 郵便番号 郵便番号を調べる● |              |         |  |  |

納税方法やNISA口座、楽天口座の同時申し込み選択画面が表示されますので ご自身のプランに合った内容を選択してください。

|                                    | 特税方法の選択 ◎男<br>取引等で料益が発生した場合に時代が必要となります。<br>利立口度では、証券会社が年時機能を取りまとのます。なおかつ源泉構成ありを選択<br>すると、時税までを証券会社が行いますので確定申告が不實です。<br>特定口度とは ♥                              |
|------------------------------------|----------------------------------------------------------------------------------------------------|
| 残り90%!<br>総合口座の申込み                 | 取すの言は<br>意則不良         ご自身で<br>認識不良         ご自身で<br>認識不良で自動で         ご自身で<br>認識相定中告           移き口原植物であ。         約ま口原植物であ。         約ま口原植物であ。         約ま口原植物であ。 |
|                                    | 渡景航収発り 渡景航収なし 渡景航収なし 株りの満時間6<br>株式口屋とは、お茶橋の前段を見合きため、経費会社がお茶様に代わって容型 の満量を取りまとめる口座です。                                                                          |
| 入力でお困りのお客様へ合                       | (初定日本の間急をする場合<br>までする<br>意志をなみ?                                                                                                    |
| 回定電話<br>0120-188-547<br>核等電話 - PHS |                                                                                                    |
| 03-6739-3355<br>⋇∓≘ s:00-18:00     | め、お客様ご目身での確定争曲は必要やりません。                                                                                                    |
|                                    |                                                                                                    |
|                                    | NISA口屋(口屋留理手款料0円)の焼設を希望される方は口屋の増焼を選択して下さ<br>い。                                                                                                    |

次に入力内容の確認画面が出てきます。 入力内容にお間違いがないか、今一度ご確認ください。

## 全ての入力項目に間違いが無ければ、

ページ最下部の「内容を確定する」をクリックします。

|                            | お客様情報 🏼 💩 |    |                             |
|----------------------------|-----------|----|-----------------------------|
| 残り50%!                     | お名前       | 将正 |                             |
| 総合口座の申込み                   | お名前       | 接正 |                             |
|                            | 性別        | 修正 | 入力内容をご確認の上、                 |
|                            | 生年月日      | 停正 | 「Wellを規定する」<br>をクリックしてください。 |
|                            | ご住所       | 修正 |                             |
| お問い合わせ                     | ご住所       | 修正 |                             |
| 0120-188-547<br>携带电话 · PHS | 固定電話      | 修正 |                             |
| 03-6739-3355               | 携带電話      | 修正 |                             |
|                            | メールアドレス   | 修正 |                             |
|                            | ご案内メール    | 修正 |                             |
|                            | 納税方法      | 修正 |                             |
|                            | NISA口座の申  | 修正 |                             |

ロ座開設に必要な各種承諾事項を確認し、チェックマークを入れ、 「同意して次へ」をクリックします。

| <b>度り40%</b> !<br>総合国家の申込み                                         | 重要書類への同意                                                                                                    | 入力が高了しました。<br>[月回して水へ]<br>をクリックしてください。                  |
|--------------------------------------------------------------------|----------------------------------------------------------------------------------------------------|---------------------------------------------------------|
| た お問い合わせ                                                           | <ul> <li>● 桃花等POFを接起する</li> <li>● 泉子交明線に関するご説明</li> <li>● 泉谷の川肉花</li> <li>● 泉谷の川肉花</li> <li>● 泉谷の町かでないことの建約に関する問題について</li> <li>その也約款・規定はこちらう</li> <li>■ 上記の規定等に同量のうえ、口座解決を申し込みます。</li> </ul> |                                                         |
| 国産電話<br>0120-188-547<br>対電電話・P+5<br>03-6739-3355<br>※平田 8:00-18:00 | ( 戻る 岡窓して次へ )                                                                                                    |                                                         |
|                                                                    |                                                                                                    | Copyright © Rekuten Securities, Inc. All Rights Reserve |

続いて、本人確認書類のアップロードを行います。

本人確認書類のアップロードは

- ・パソコンから提出
- ・スマートフォンから提出
- ・郵送で提出

П

の3種類の方法から対応が可能です。

ご自身に合った方法で提出をお願いいたします。

パソコンから提出する場合は、 画面最下部の「アップロード画面へ」というボタンをクリックします。

|                        | 本人確認書類の提出 ◎<br>薬天証券では口座階段手続きの際、本人確認書稿のご提出が必要となります。<br>ご本人のお名称、ご在所、生年月日が明瞭に確認できる書類をご提出ください。 |  |
|------------------------|--------------------------------------------------------------------------------------------|--|
| 残り30%!                 | 利用可能な本人種総書類はこちら、                                                                           |  |
| 当口座の中込み                | レンコン<br>パンコン<br>から確認                                                                       |  |
|                        | 器現を指動した実後をアップロードするだけで申込売了!<br>次の楽室で、本人見行着通を利用し承希をアップロードすると、口途中込手供き金でが売了                    |  |
| 、お問い合わせ                | します。<br>※本人職任書助がお手見に買い場合は、口屋中込み完了時にお送りしているメールからアッ<br>プロード再発が可能です。                          |  |
| RIS<br>20-188-547      | 後でアップロードする                                                                                 |  |
| ша - рнз<br>-6739-3355 |                                                                                            |  |
| ≪平日 8:00-18:00         | アップロード画面へ 📏                                                                                |  |
|                        |                                                                                            |  |
|                        |                                                                                            |  |
|                        |                                                                                            |  |

マイナンバーカードや免許証など ご本人様の確認が出来るカードの写真を撮影いただき、 指定された手順でアップロードをします。

|                                              | 本人確認書類アップロード                                                                                                    |                      |  |
|----------------------------------------------|----------------------------------------------------------------------------------------------------|----------------------|--|
| 残り20%!<br>総合口座の申込み                           | 王記のすびかの意見をご書信ください           運転会評社(名/第)         ノ(スパート(日本)           住民席の次し         石協力・ドの時代は見知社(<br>の出意時料理研究)           の出意時料理研究         (名)着号(マイナンパー)力・<br>名誉編集解練社(名/第)           ・管理部本研究工作時、「日本)         (日本)           ・営業市場本(名/第)         (日本)・「「日本)           ・営業市場本(名/第)         (日本)・「「日本)           ・営業市場本(名)         (日本)・「「日本)           ・営業市場本(名)         (日本)・「「日本)           ・営業市場本(名)         (日本)・「「日本)           ・営業市場本(名)         (日本)・「「日本)           ・営業市場本(名)         (日本)・「「日本)           ・営業市場本(名)         (日本)・「「日本)・「日本)・「日本)・「日本)・「日本)・「日本)・「日本)・ | <b>901</b>           |  |
| お問い合わせ     お問い合わせ     ロエ電話     0120-188-547  | ファイルをアップロード<br>1枚目 (表示) 2枚目 (裏示)                                                                                                    | 7                    |  |
| 携带電話 - PHS<br>03-6739-3355<br>※平日 8:00-18:00 | ドラック&FDップ     ドラック&FDップ     ちしくはファイルを変形     ちしくはファイルを変形                                                                                                    |                      |  |
|                                              | ▲ご注意事項<br>本人和信意相の点所とご登録いただいた点所が異なる場合は、転送不要の種類目<br>けおのができないことから、学校表ができません。点所が同一の本人種語意味を<br>ドしてください。                                                                                                    | <b>夕</b> 巻の受<br>ツブロー |  |

アップロードした画像とご本人さまのパーソナル情報に間違いがないか 再度、ご確認ください。

内容に問題がなければ「本人確認書類の確定」をクリックします。

| 残り20%!<br>総合口座の申込み   | ▲ご注意事項<br>本人総定書項のセポンご登録いただいた住所が異なる場合は、転送不要の基局書留新使の受<br>は取りができないことから、手続きができません。在所が同一の本人職に書成をアップロー<br>ドしてください。 |  |
|----------------------|----------------------------------------------------------------------------------------------------|--|
|                      | お名称:<br>生年月日<br>ご住所:                                                                                         |  |
| 🕻 お問い合わせ             | <b>்டிரு</b> தலம் ந                                                                                          |  |
| 固定電話<br>0120-188-547 |                                                                                                    |  |
| 株等電話・PHS             | 本人確認書類がお手元に悪い場合                                                                                              |  |
| 13-0739-3333         | スマートフォンからアップロードしたい場合 >>                                                                                      |  |
|                      |                                                                                                    |  |

## アップロードが完了しましたら、 申し込み完了のページへ遷移いたします。

| ◎楽天証券 | 総合口座の申込み                                                                                                    | <ul> <li>よき問い合わせ ##11 700x00 18:00</li> <li>取で成立 第年度よった</li> <li>0120-188-547</li> <li>03-6739-3355</li> </ul> |
|-------|----------------------------------------------------------------------------------------------------|----------------------------------------------------------------------------------------------------|
|       | 総合口座の申込が完了しました!                                                                                                    |                                                                                                    |
|       | 第して、<br>FXおよび信用取引口座の開設申込におきかください。<br>・ ・ ・ ・ ・ ・ ・ ・ ・ ・ ・ ・ ・ ・ ・ ・ ・ ・ ・                                                        |                                                                                                    |
|       | 地入口線のお香棚については、ガスタイ・ファニスセンターにとめまい<br>いとします。<br>また、金融機器や介濃者を通じてお取引されているお客様は担当の金貨<br>器品分介資産に活動におけなください。<br>総合口屋のログイン後に雑役を申込むこともできます。 | 7<br>8                                                                                                    |
|       |                                                                                                    |                                                                                                    |

続いて、初期設定の画面へ遷移いたします。 指示に従って、初期設定を完了させてください。

# FX口座開設方法

複合口座の開設が終わりましたら 続いて、FX口座を開設していきます。

上部メニューの「FX」から

「MT4口座開設」を選択してください。

| 楽天グループ マ                                                                                             | 銀行 カード 生命保険 楽天市場                                         |
|----------------------------------------------------------------------------------------------------|----------------------------------------------------------|
| 後天証券 ※天証券 まれゆたついて セキュリティ よくあるご賞問 おおいらわせ サイトマップ                                                       | 上場企業向けIRサービス 法人のお客様<br>ト内検索 Q ▲ログイン                      |
| はじめての方へ ▼   商品・サービス ▼   手数料   ツール・アプリ ▼   キャンペーン   マーケット情報                                           | お客様サポート トウシルロ                                            |
| 高内格式 高外格式 投資電託 保奈 FX 先時 夏岳先市 金 東ラップ NISA 福祉<br>現物・信用 高外EFF 現立 保奈 FX のP 夏岳先市 プラチナ ネラップ つみたてNISA IDeCo | 処出年金 黄星運用 銀行連続<br>(イデコ) コンサル マネーブリッジ                     |
| <u>ホーム</u> > 楽天FX> 楽天MT4〇座開設                                                                         |                                                          |
| 來天FX口座 (MARKET SPEED FX / ISPEED FX ) 來天MT4口座 (Meta Trader 4)                                        | 個人型確定與出年金iDeCo<br>運営管理手数料が描でも                            |
| ■ 東天MT4トップ   VPSサービス   取引ルール   取引時間   スワップ・スプレッド   入出金方法   ダウンロード   よくあるこ                            |                                                          |
| ₩ 楽天MT4口座開設                                                                                          | 011203011                                                |
| 第天544年ロ座の階級には、あらかじめ第天証券総合ロ座、第天F×ロ座が階級済みである必要があります。<br>第天544年ロ座の階級は以下の手續でリアルタイムで完了します。                | <ul> <li>NISA口座申込</li> <li>総合口座をお着ちでない方</li> </ul>       |
| STEP 1 ネ天FXウェブにログイン                                                                                  | 18256                                                    |
| <ul> <li>○ 東天FXウェブにログインし、「MT4Jのラブをクリックします。</li> <li>○ 「MT4口屋熟識」ボタンをクリックします。</li> </ul>               | 総合口座ログイン                                                 |
|                                                                                                    |                                                          |
| 情報 のチャート ニュース 注文 口座 照会 入出会長期 の報告書 お知らせ MT4                                                           | 7,2,9-1                                                  |
| Bud i storro i districti di fitazorio i                                                              | ロンフトウェアキーボード<br>ホーム王原にログイン。*                             |
| 大手 ネット 証券 唯一 = 1                                                                                     | ► ログイン                                                   |
| FX自動売買対応取引ツール                                                                                        | <ul> <li>ログインにお困らの方</li> </ul>                           |
| 業天MT4 ₩₩/₽                                                                                           | ・暗経番号は定期的に更新                                             |
| MetaTrader4                                                                                          | <ul> <li>楽天FXログイン</li> </ul>                             |
| いよいよ登場!<br>MT4デモロ雇開設                                                                                 | ◆ <u>楽天F×口座を開設</u>                                       |
|                                                                                                    | ▲お客様へのご注意                                                |
|                                                                                                    | * のれていまれの情報<br>* メンテナンス中のご注意                             |
|                                                                                                    | ? ヘルプ                                                    |
|                                                                                                    | <ul> <li>・変更手続きのQ&amp;A</li> <li>・大常純ののお問い会わせ</li> </ul> |

## 「楽天FXを口座開設」をクリックします。

| Meta Trader 4 5                                                                                                    | <b>グウンロード方法はこちら</b>                                                                       |
|----------------------------------------------------------------------------------------------------|-------------------------------------------------------------------------------------------|
| 楽天MT4をはじめるには、楽                                                                                                    | 天FXの口座開設が必要です(無料)                                                                         |
| 総合口度と<br>家エFXC国を<br>同時中込み                                                                                                    | #天FX日前にて<br>MT4日度を申込み<br>第227                                                             |
| 楽天証券の口座をお持ちのお客さま<br>オンラインで和日手級的たプレます。                                                                                                    | まだお持ちでないお客さま<br>本天は特徴にロ風と東方い口服を同時に開設できます。                                                 |
| <b>楽天FX口座開設</b>                                                                                                    | <ul> <li>楽天会員の方 口座開設 →</li> <li>楽天会員でない方 口座開設 →</li> </ul>                                |
| 👍 外国為 語音換金数                                                                                                    | 引行ののリスクと週用等について                                                                           |
| 外国条件言語を取り得つの取引にかかるリスク<br>外国条件言語を取引(のつは、取引活動の人見可定)<br>為者言語を至引(のつけなずか)注意を定くその単人入れた注<br>する可能行かりますまた。その単純素能、入れた注意                                      | パプポイントの支払いにより、優先が会じるみそうがあります。また、計画<br>形容を上回の金銭和の取りたっていたととかできた込め、大客は優先が発生<br>を上回記を考えれの外見す。 |
| 外国為魯証税金数30からの数5にかかる費用等<br>外国為魯証税金数30からの数51年款は未満計です。なお、<br>以来っえたしかは3歳がでごとに税をはます。                                                                    | RFSにあたっては音道鏡の売付価Aと同付価Aには歳(スプレー>F)があ                                                       |
| 目数急につんて<br>(株式のに)辺<br>しいし、レジーフースに応じて取引金額の44~100K現代しいし、<br>になんのあ客様の場合は、おりは急速に当たが定める目的金<br>(株力の4日回)<br>歴史があのからは上の目的経営から現となります。(さんのあ客<br>の1282となります。) | ン28個の経験金が必要となります。<br>(28個の近点経想以上の経験金が必要となります。)<br>種の場合は、歴史元本に当社が定める経施金軍(28個以上             |

## ロ座のログイン画面に遷移しますので、 複合口座で作成したログイン情報を入力してください。

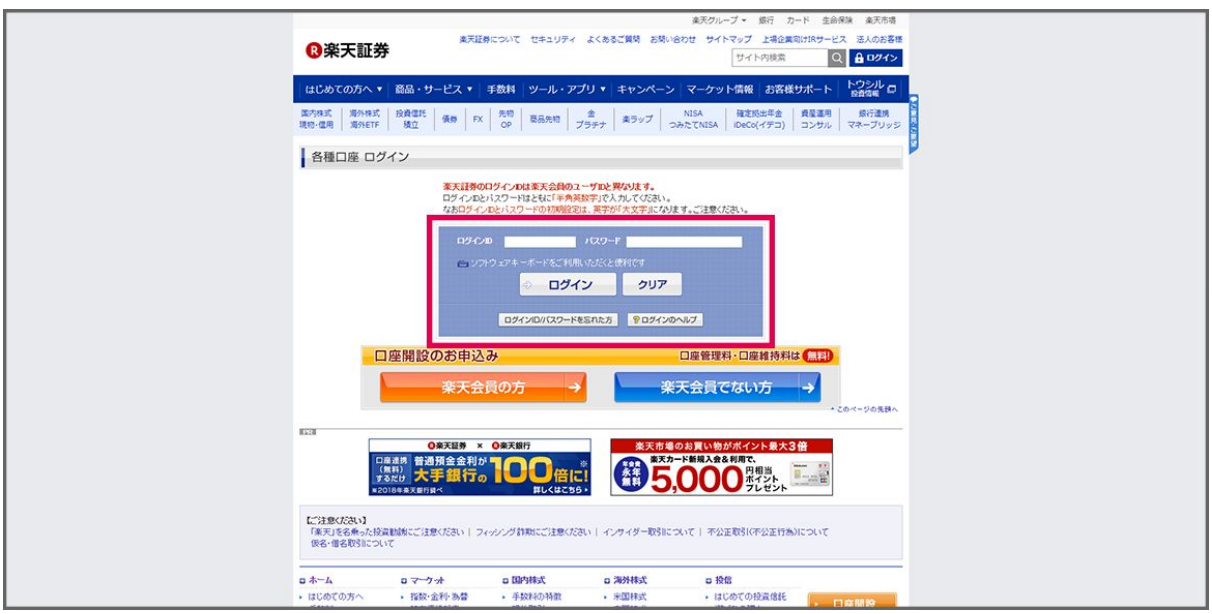

## ログイン時のパスワードを設定します。

| 纪号6文字以上16文字以下 |                  |                                           |                          |                                                           |
|---------------|------------------|-------------------------------------------|--------------------------|-----------------------------------------------------------|
|               | 高入力              | ]                                         |                          |                                                           |
| 3             | □ ハノートを改示        | ]                                         |                          | Copyright © Rakuten Securities, Inc. All Rights Reserved. |
|               | - ドを表示<br>る<br>」 | - ドを表示<br>□ パスプードを表示<br>る<br>取引緒証価号の登録へ > | - ドを表示<br>3 取引端送費号の登録へ > | - ドを表示<br>〕 パスプードを表示<br>3 取引触波番号の登録へ →                    |

取引時に必要な暗証番号の入力画面に遷移します。 お好きな半角数字4桁をご入力ください。

入力が完了したら「投資に関するご質問へ」をクリックします。

| 使わ<br>取り<br>服引<br>勝の<br>い<br>ま<br>の<br>な<br>お<br>に<br>数<br>ほ | 取引暗証番号設定 💩<br>取引増証毎月は、お取引の際にご<br>誕生日や電話番号、「000」の<br>ください、 | 本人様の種語として使用いたします。<br>ような私人から推測されやすい番号以外をご指定                                                                                                    |          | <b>④</b> 楽天証券                                             |
|--------------------------------------------------------------|-----------------------------------------------------------|----------------------------------------------------------------------------------------------------|----------|-----------------------------------------------------------|
|                                                              | 半角数字4衍                                                    | 再入力                                                                                                    | 1        |                                                           |
|                                                              | 100                                                       |                                                                                                    |          |                                                           |
| も、お問い合わせ                                                     | 40-31                                                     | ちに キャナス ご が やりょう こうしょう しょう しょう しょう しょうしょう しょう | -<br>1   |                                                           |
| 図支電話<br>0120-188-547                                         | far                                                       |                                                                                                    | <u> </u> |                                                           |
| 携帯電話 - PHS<br>03-6739-3355                                   |                                                           |                                                                                                    |          |                                                           |
| 米平日 8:00-18:00                                               |                                                           |                                                                                                    |          |                                                           |
|                                                              |                                                           |                                                                                                    |          | Copyright @ Rakuten Securities, Inc. All Rights Reserved. |
|                                                              |                                                           |                                                                                                    |          |                                                           |

## 投資に関する質問が掲載されますので ご自身のお考えに合ったものを選択してください。

|                                |                                                     | ○楽天証券 |
|--------------------------------|-----------------------------------------------------|-------|
|                                | 投資に関するご質問 → (2) (2) (2) (2) (2) (2) (2) (2) (2) (2) |       |
| 残り70%!<br>取引前のご登録              | 1. 口座開設の動機 (表) 単合語 (の)                              |       |
|                                | □ 回帰の単興の地をストレバイト しゅくりつう                             |       |
|                                |                                                     |       |
|                                | 営業マンと話をしなくてよいから                                     |       |
|                                | □ 株価、ニュースなどの最新の満穂が得られるから                            |       |
|                                | □ 初心者でも使いやすそうだから                                    |       |
| (、お問い合わせ                       | その他(自由入力)                                           |       |
| 固定電話<br>0120-188-547           |                                                     |       |
| 携带電話 · PHS                     | 2. 投資経験                                             |       |
| 03-6739-3355<br>※平日 8:00-18:00 | ありなし                                                |       |
|                                | 3. ご興味のある投資商品 ###編RFF                               |       |
|                                | 株式現物取引                                              |       |
|                                | □ 投資電託 □ 分編MM F                                     |       |
|                                |                                                     |       |

## 全ての質問への回答が完了したら 「勤務先の登録へ」をクリックします。

|                          | □ 投資信託       | 分割MM F     |   |
|--------------------------|--------------|------------|---|
|                          | □ 先物・オプション取引 | □ カバードワラント |   |
|                          | ✓ 外国為醫証総金取引  | □ 米国株式     |   |
|                          | - 中国株式       | □ 海外 E T F |   |
|                          | □ 外国债券       | 2 投信積立     |   |
| 残り70%!<br>取引前のご登録        | その他(自由入力)    |            |   |
|                          | 4. 金融資産      |            |   |
|                          |              | 4          |   |
|                          | 5. 投資目的      |            |   |
|                          |              |            |   |
| 、お問い合わせ                  |              | •          |   |
|                          |              |            |   |
| 0120-188-547             |              |            | _ |
| 携帯電話・PHS<br>03-6739-3355 | く 戻る         | 勤務先の登録へ    | > |
| ※平日 8:00-18:00           |              |            |   |
|                          |              |            |   |
|                          |              |            |   |
|                          |              |            |   |
|                          |              |            |   |
|                          |              |            |   |

### 勤務先の情報の記載画面に遷移しますので ご自身の勤務先情報をご記入ください。

|                                              |                                                                                                    | <b>③</b> 楽天証券 |
|----------------------------------------------|----------------------------------------------------------------------------------------------------|---------------|
|                                              | 動物先盤録  ●■                                                                                                    |               |
| 残り50%!<br>取引前のご登録                            | 和先、即義、他等等をご登録いただいております。<br>インサイダー取引とは書                                                                                                    |               |
|                                              | ご 職業<br>国际無対策の上席の理由は、民幣企業(凡上明)を副同してください。<br>                                                                                                    |               |
| お問い合わせ     お問い合わせ                            | 上場会社の主要株主・大株主、または上場企業の元役員(退<br>任1年未満)である。                                                                                                    |               |
| 回注電話<br>0120-188-547                         | 国が2歳が増か上端の増加すびかか<br>(ない)<br>しいいえ                                                                                                    |               |
| 携帯電話 - PHS<br>03-6739-3355<br>※平日 8:00-18:00 | 勤務先の現会社もしくは子会社が上場している、または入力<br>した勤務先の他に上場企業に在籍・出向している。                                                                                                    |               |
|                                              | 国が近年77年7月2日<br>はない<br>していたので、<br>していたので、<br>していたのでいたのでので、<br>していたので、<br>していたので、<br>していたので、<br>していたので、<br>してい |               |
|                                              | 上場会社にお勤めの方が同居している。                                                                                                    |               |

## 全ての質問への回答が完了したら 「国籍の登録へ」をクリックします。

|                            | 副題なし                                                        | し、投稿なし        |                                                           |
|----------------------------|-------------------------------------------------------------|---------------|-----------------------------------------------------------|
|                            | 上場会社の主要株主・大株主、<br>任1年未満)である。<br><sup>国認会集が海外上本の場合は対象外</sup> | または上場企業の元役員(過 |                                                           |
|                            |                                                             |               |                                                           |
|                            | はい                                                          | <i>CICI</i> 2 |                                                           |
| 残り50%!                     |                                                             |               |                                                           |
| 取引前のご登録                    | 勤務先の親会社もしくは子会社                                              | が上場している、または入力 |                                                           |
|                            | した勤務先の他に上場企業に存                                              | 籍・出向している。     |                                                           |
|                            | 当該企業が高外上場の場合は対象外                                            |               |                                                           |
|                            | はい                                                          | UNIZ          |                                                           |
|                            |                                                             |               |                                                           |
|                            | 上場会社にお勤めの方が同居し                                              | ている。          |                                                           |
|                            | はい                                                          | いいえ           |                                                           |
| (、お問い合わせ                   |                                                             |               |                                                           |
| 固定電話                       |                                                             |               |                                                           |
| 0120-188-547               |                                                             |               |                                                           |
| 携帯電話 - PHS<br>02-6720-2255 | く戻る                                                         | 国語の登録へ        |                                                           |
| 03-0739-3333               |                                                             |               |                                                           |
| ※平田 8:00-18:00             |                                                             |               |                                                           |
|                            |                                                             |               |                                                           |
|                            |                                                             |               |                                                           |
|                            |                                                             |               |                                                           |
|                            |                                                             |               |                                                           |
|                            |                                                             |               | Copyright © Rakuten Securities, Inc. All Rights Reserved. |

国籍についての登録画面へ遷移しますので ご自身の国籍情報を選択してください。

選択が完了したら 「内容確認へ」をクリックします。

|                                              |                                                                                                    | ③楽天証券                      |
|----------------------------------------------|----------------------------------------------------------------------------------------------------|----------------------------|
| 推约30% !                                      | スカが汚 国籍登録 em     「四     マロ     マロ | アしました。<br>時間へ )<br>してください。 |
| 取引前のご登録                                      | 居住地国(課税上の住所等がある国)は日本のみである<br>Re地理とは 撃                                                                                                    |                            |
| よ問い合わせ<br>回差電話<br>0120-188-547               | はい     いいえ     米国法FATCA(に関する自己宣誓     米国市民(米国陽休有部)または米国際住意である     米国市民(米国陽休有部)または米国際住意である     米国志FATCAとは                                                                                                    |                            |
| 関軍電話 - PHS<br>03-6739-3355<br>※平日 8:00-18:00 | (20) (20) (20) (20) (20) (20) (20) (20)                                                                                                    |                            |
|                                              |                                                                                                    |                            |

### 記入した情報の確認ページへ遷移しますので 内容を確認します。

|                            | <b>取りagam1</b><br>内容確認                           | 3 楽天証券 |
|----------------------------|--------------------------------------------------|--------|
|                            | お客様の全部構成                                         |        |
| 残り20%!<br>取引前のご登録          | 100 00 00 00<br>000 100 00 00<br>000 00 00000000 |        |
|                            | 日産階級の物業                                          |        |
|                            | 拉粪径额                                             |        |
| お問い合わせ                     | ご興味のある投資商品                                       |        |
| 固定電話<br>0120-188-547       | 솔함류문                                             |        |
| 携带電話 - PHS<br>03-6739-3355 | 投資目的                                             |        |
| 米平日 8:00-18:00             | アンケート医論の修正                                       |        |
|                            | ご現象                                              |        |
|                            | 動務先                                              |        |
|                            | <i>診</i> 毎                                       |        |

## 特定取引に関する注意事項が表示されますので 内容を確認してください。

問題なければ「上記について同意のうえ登録します。」にチェックを入れ、 「内容を確定する」をクリックします。

|                                                                                                    | 物定為引き行う所の協助選 (数目振ら時間)<br>6.(二回期後者を)は二星相论者から書面で使用された代理人)は相談条約等の実態に伴う所<br>相助法:<br>二人相互取りな方形成の外部所一型する上市単新したのが第11年時のの地域にほうき、<br>上記音道系の完成が合わていくことを耳筋のうえ、用意所可意味」である長者がに行いて考慮式的名字が高のう法が、用意用、単数であるからのよう。<br>また、高端に足受からの考慮は、変更がかったなからうす人の以下に最新品類により中音                                    | 入力が完了しました。<br>【 内容を導定する 】<br>をクリックしてください。                 |
|----------------------------------------------------------------------------------------------------|----------------------------------------------------------------------------------------------------|-----------------------------------------------------------|
| 残り20%!<br>取引前のご登録                                                                                                    | ★中社は複数的が時の実施にゆう門情形法、法人を注意び応力形式の作为等に数する志律<br>第100のの第7項項目でに成すする新品を勉強発行これでつきす。<br>第2とと参加引き行うた意味は、美術単語事業のが見てより、最佳重要を封定に能け加て<br>いただくる数だでざいます。<br>また、用すては、実得無分の増生よりの当社でいたたいの内容の増加を行うない、最佳<br>就が一志の成功と影響用でいたでは、別言葉100mのが単1項の地理により、<br>口菜類用気の増加を利用数の構成を行ったことが発行けられておりますので予めご了<br>承ください。 |                                                           |
| よう問い合わせ     ほう (1)     は     な (1)     な (1)     な (1)     な (1)     な (1)     な (1)     な (1)     な (1)     な (1)     な (1)     な (1)     な (1)     な (1)     な (1)     な     な (1)     な     な     な     な     な     な     な     な     な     な     な     な     な     な     な     な     な     な     な     な     な     な     な      な      な       な       な       な       な       な       な       な       な       な        な        な        な        な        な        な        な        な        な        な         な         な | 金数<br>・ 私は、食社の「外尾型教授日回的約」に基づき、外尾型教授日回の設定を中込みま<br>す。<br>・ 私は、食社の「上本特型工作者」と数するお利益(保持制度型)」、「食油・特型工作の別<br>ド、記録またび想体に取するお作のこだ時(保持用意型)」、「信息和行方計」及び<br>「SORR号(DE(PTS用)(内容)主体)、現象しました。                                                                                                  |                                                           |
| 0120-188-547<br>誘端電話 - PHS<br>03-6739-3355<br>米平日 8:00-18:00                                                                                                    | 🗹 上紀について同意のうえ登録します。                                                                                                    |                                                           |
|                                                                                                    | 内容を確定する >                                                                                                    |                                                           |
|                                                                                                    |                                                                                                    | Copyright @ Rakuten Securities, Inc. All Rights Reserved. |

マイナンバーの登録画面が表示されます。

スマートフォンからの提出か郵送での提出かを選択してください。 ※本マニュアルはスマートフォンからの提出で進めます

| マイナンバー登録         1       「ログワード変更<br>「シワード変更」         1       「ログワード変更<br>「シワード変更」         1       「ログワード変更<br>「シワード変更」         1       「ログワード変更<br>「シワード ログ」         1       「ログワード変更<br>「シワード ログ」         1       「ログワード変更<br>「シワード ログ」         1       「ログロード ログ」         1       「ログロード ログ」         1       「ログロード ログ」         1       「ログロード ログ」         1       「ログロード ログ」         1       「ログロード ログ」         1       「ログロード ログ」         1       「ログロード ログ」         1       「ログロード ログ」         1       「田岡田 田市 ログ」         1       「ログロード ログ」         1       「ログロード ログ」         1<                                                                                                    | () 楽天証券 お取引前の設定・登録                                                                                                    | お問い<br>ダイヤ                                                       | 合わせ<br>ル<br>現用電話・PHS 03-6739-3 | 587 18:00~18:00 |
|----------------------------------------------------------------------------------------------------|----------------------------------------------------------------------------------------------------|------------------------------------------------------------------|--------------------------------|-----------------|
| Image: Provide and Provide and Provide And Provide And Prov | マイナンバー登録                                                                                                    |                                                                  | 2                              | オサイズ(小信奉去)      |
| ボロログイン後の1時期短辺を残すされてから、マイナンバーをご盤林 いただまますようた熱 いたします。     ボロ開始空かを残壊でいた状です。     マンパーを金越するとパンステムエター」と表示されます。     ひがゆから、ロビガンパーの金越が多数なかました。     マイナンバーとご加工     ざいエルーの金越がるを眺めていた。     マイナンパーの金越が多数なかました。     マイナンパーを出ますると称りつきたいです。     マイナンパーの金越が多数なかました。     マイナンパーを出ますると称りつきたいです。     マイナンパークスークティングングングに存在していた。     マイナンパークスークティングングングにないました。     マイナンパークスークティングングングにないました。     マイナンパークスークティングングングにないました。     マイナンパークスークティングングにないました。     マイナンパークスークティングングにないました。     マイナンパークスークティングングにないました。     マイナンパークスークティングングにないました。     マイナンパークスークティングングにないました。     マイナンパークスークティングングにないました。     マイナンパークスークスークスークスークスークスークスークスークスークスークスークスークスー                                                                                                    | 1 (500<br>アイン<br>パスワード変更)<br>(20)<br>(1)<br>(2)<br>(2)<br>(2)<br>(2)<br>(2)<br>(2)<br>(2)<br>(2)<br>(2)<br>(2                      | 2         マイナンバー登録           個人番号<br>カード         通知<br>カード       | 設定完了                           |                 |
| 2019 みぶまゆき 000 手始な、パマーナイアンプリ10 PickUU マイマリーン・そあわら でないはは、急い中型会がの急からみます。<br>現在、シロン・から登録する後期は目出しております。スマーレーマン・そあわら でないはは、感じはこなほ近をお意味 0.まず。<br>ア・・・・・・・・・・・・・・・・・・・・・・・・・・・・・・・・・・・・                                                                                                    | 村回ログイン後の「初期総定」を完てされてから、マイナンバ<br>※「初期総定」が未完了の状態でマイナンバーを登録する」<br>● 初期総定の手続きにこんではこちら<br>2014年から、口道開始的にマイナンバー」の登録が必要と                  | バーモご登録いただきますようお練いい<br>と「システムエラー」と表示されます。<br>だなりました。のマイナンバーとは2    | nuzi .                         |                 |
| スマートフォンのマイナンバー県帯<br>数回1/G27, Ardeold (ルビルウン)<br>50075歳にしたりつういろ数約/900カードのゴーをマイ<br>フッパートラルマンプリバSCEEDU/<br>ら会社する広告知10.555     55058月900カードのゴーをマイ<br>テンパートラルマンプリバSCEEDU/<br>の近してびるり、       スマートフォンでの手続さへ     第近でのか手続きへ                                                                                                    | 2015み2は1902 (10.8 平202、スマートフォンアワ) ISHU<br>現在、パンコンから金融する機能は得上しております。スマ<br>レートフォン<br>から提出                                            | EDJでマイナンハー兼約による助料金は<br>マートフォンをお持ちでない方は、動送に<br>郵送で提出              | ないご思りあります。<br>よる提出をお除いします。     |                 |
| ら会社する大客田になる<br>スマートフォンでの手続きへ<br>郵送でのお手続きへ                                                                                                    | スマートフォンのマイナンバー撮影<br>積頼121057、Android4の以上かつ、<br>300万面帯以上のカッラ機能が必要<br>です。<br>のスマートフォンアプリ「SPEED」か<br>の 数違でのが、<br>の 数違でのが、<br>の 数違でのが、 | ロード」、「通知カード」ど<br>5のカードのコピーをマイ<br>知届出書に起け付けて<br>さい。<br>あ手続き詳細はこちら |                                |                 |
|                                                                                                    | ら登録するお客田まである<br>スマートフォンでの手続きへ<br>務送                                                                                                | でのお手続きへ                                                          |                                |                 |

### スマートフォンでのマイナンバー提出方法が表示されます。 案内に従ってスマートフォンからマイナンバーの提出をお願いいたします。

| マイナンバー登録(スマートフォンアブリiSPEEDでの登録)                                                                               |                                         |  |
|----------------------------------------------------------------------------------------------------|-----------------------------------------|--|
| 果天証券のスマートフォンアプリ「ISPEED」を利用し、カメラでカード番号を読み取る<br>郵送の必要がないため、すぐにお取引いたたきたいお客様におすすめです。                             | ことで、アプリ上からお客様のマイナンバーを登録することができます。       |  |
| ■ iSPEEDをお持ちでない方<br>スマートフォンアプリ「SPEED」をお持ちでない方は、登録方法をご確認いただき「S<br>付か・イロードページムは「ご自身でアクセア」、アールでたくか、下部ののロールドからアク | PEED」のダウンロードをお済ませください。<br>Hara が可能がす    |  |
| iPhoneをお使いの方                                                                                                 | Androidをお使いの方                           |  |
| iPhoneでの<br>登録方法                                                                                             | Androidでの<br>登録方法                       |  |
| 0R⊐−ドからがのンロード                                                                                                | 0Rコードからがウンロード                           |  |
| ※ マイナンバー報影機能はICS7、Android4.0以上かつ、300万画素以上のカメラ様                                                               | 煽动必要です。                                 |  |
| iSPEEDを既にお持ちの方                                                                                               |                                         |  |
| すでICISPEEDをこ利用の方は、登録方法をご確認いただき、マイナンハー登録へる                                                                    | ち遣みくたみい。                                |  |
| iPhoneをお使いの方                                                                                                 | Androidをお使いの方                           |  |
| iPhoneでの登録方法                                                                                                 | Androidでの登録方法                           |  |
| マイナンバー登録後                                                                                                    |                                         |  |
| スマートフォンアプリでマイナンバー登録が完了し、右記の画面が表示された<br>ら以下の「進む」ボタンを押してください。                                                  | 設定・登録完了 同じる                             |  |
|                                                                                                    | 文史         第3           マイナンバー金融が完了しました |  |
| → 進                                                                                                    | ť                                       |  |

楽天証券ヘログインされました。

続いて、FXの取引口座を開設します。

#### 上部メニューの「FX」のタブから

「楽天FX取引口座のお申込みはこちら」をクリックしてください。

| 目経平均 22,445.27 -5.52 -0.02% [11:35] 米ドル/円 10                                                                                                    | 19.44 +0.05 +0.05% [12:10] 楽天グループ * 自動ログア                                 |                                                                         |  |
|----------------------------------------------------------------------------------------------------|---------------------------------------------------------------------------|-------------------------------------------------------------------------|--|
| ⑧楽天証券                                                                                                    | 18時・用語を入力 国内務式 ・ 🔍 🛒 💄                                                    |                                                                         |  |
| ホーム ▼口座管理 入出金・振碁 マーケット 国ビ                                                                                                    | 和模式 投信 PX 海外模式 编码表 NISA                                                   | ※ラップ 確定拠出年金                                                             |  |
|                                                                                                    | 他の商品 うみたてNIS                                                              | A (iDeCo)                                                               |  |
| FXトップ FX取引口座開設                                                                                                    |                                                                           | 文字サイズ 📩 😎 大                                                             |  |
| FX                                                                                                    |                                                                           | お知らせ・諸諸                                                                 |  |
| · · · · · · · · · · · · · · · · · · ·                                                                                                    |                                                                           | 2018/05/28 12:14 💽                                                      |  |
| 楽天FX取引口座                                                                                                    | のお申込みはこちら                                                                 | 重要なお知らせ(3)<br>(重要)起当会要取方法と手<br>西払一一支の必定支援に確認                            |  |
| 楽天FXの魅力                                                                                                    |                                                                           | - すべてのお知らせ (6)                                                          |  |
| #TEXT #1.007-1                                                                                                    | 1                                                                         | よく見られている画面 😑                                                            |  |
| ※大FX Cla、米F ル/Pi0人ノレット 0.386、エーロ/Pi0人ノ<br>取引が可能です。また、トレーディングツール「マーケットスと                                                                                                    | ビッド11歳、第ドルバヴを12歳にて境快しており、コストを知るのの<br>ビードFX」やスマートフォンアプリの「ISPEED FX」など、株式版の | ● 新田: : 為替Walker                                                        |  |
| マーケットスピードやISPEEDのノウハウを活かし、進化させた                                                                                                    | た取引ツールを提供しています。                                                           | ◎外為市場アウトルック                                                             |  |
|                                                                                                    |                                                                           | ロハッサウのなるほど為智能入                                                          |  |
| お得なキャンペーン情報                                                                                                    |                                                                           | m                                                                       |  |
|                                                                                                    |                                                                           | © マーケットスピードFX                                                           |  |
| 楽天FXデビュー 最                                                                                                    |                                                                           | * マーケット情報                                                               |  |
| キャンペーン +大 1                                                                                                    | しししし円プレゼント!!                                                              | ■リアルライム入金                                                               |  |
|                                                                                                    |                                                                           | ショートカット =                                                               |  |
|                                                                                                    |                                                                           | Shifth mini 7fm-hhh                                                     |  |
| 楽天FXの豊富な為替情報                                                                                                    |                                                                           |                                                                         |  |
| □ 每日ミ!為替Walker                                                                                                    | ● 外為市場アウトルック                                                              |                                                                         |  |
| ▲日日 ※ ▲ プロの注目ボイントを凝縮し                                                                                                    | 加 当 古田 石原源                                                                |                                                                         |  |
| 告報Walker たレポートを毎期語記信:8年                                                                                                    | アウトリーンク海外のヘッジファンドを運用                                                      |                                                                         |  |
| 日のマーケットの振り返りや<br>長新情報など、為禁の「今ま                                                                                                    |                                                                           |                                                                         |  |
| The second second | する現代ファンドマネージャーが、独身の以上に分析的                                                 | MARKETSPEED FX                                                          |  |
| で」と「これから」がわかりま                                                                                                    | する現金フランドマネージャ<br>ーが、独自のトレンド分析や<br>「生」の相場情報を提供しま                           | MARKETSPEEDFX                                                           |  |
| で」と「これから」かわかります。                                                                                                    | する現代プランドマネージャ<br>ーが、発音のトレンド分析や<br>「生」の4組織情報を提供しま<br>す。                    | MARKETSPEEDFX W                                                         |  |
| 、<br>、<br>、<br>、<br>、<br>、<br>、<br>、<br>、<br>、<br>、<br>、<br>、<br>、                                                                                                    | なる現代プランドマネージャーク5 独自のトレンド分析や<br>ーグ5 独自のトレンド分析や<br>「生」の相場情報を提供しま<br>す。      | MARKETXPEED FX デ<br>4/2020-FX250<br>へルプ<br>診断:哈ひセジンキング                  |  |
| マルビにてわからがやかります。<br>す。                                                                                                    |                                                                           | MARRES/#EEDEX #<br>#2020-HE258<br>へんグ<br>あの、ゆわせジンキング<br>の 転金について取れての25い |  |

口座開設に必要な情報を記入します。

| 日程平時 22,445.27 - 5.52 - 0.02% (1:13) まドル/円 109.44 +0.05 +0.05% (1:13) 東天グループ - 自由ログアウト の1 回江 日 ログアウト                                                                                                    |
|----------------------------------------------------------------------------------------------------|
| ③楽天証券 Ball - MB(R), 力 Ball - MB(R), 力 Ball - MB(R), 力 Ball - MB(R), T C - 100 - 100 - |
| ホーム ▼口座管理 入出金・振機 マーケット 国内株式 投伝 FX ▼海外株式 ▼億芬 NISA 東ラップ 権変形出作金<br>つみたてNISA 英ラップ (iDeCo)                                                                                                    |
| お客様情報一覧 取引用品書等(地子書類)   メールサービス   お取引に取わる重要書面   参管・買取消求   エオサイズ - 大学・ズ - アウス                                                                                                    |
| 登録書稿に変更がある場合は変更後に申込べたれ、登録書稿の変更は <u>こち</u> から<br>FX取り口座開設の手順                                                                                                    |
| 。<br>の取得口座のた申込みです。<br>以下のステップにた申込みはた行します。<br>通常は10分程度でた申込みは定行します。                                                                                                    |
| Support       Support                                                                                                    |
| Step1電子交付の同意<br>電子交付時に結存とは例示後認識。当社から交付される知道機構能交付書面、多約款。規定についてはいずれる電子的方法に<br>より交付される表には面求することは同意した上であ申込みったさい。<br>の電子交付に読するご説明                                                                                                    |
| □ 電子交付に同意する                                                                                                    |
| Step2 登録内容の確認                                                                                                    |
| 103時期後について                                                                                                    |

## 取引経験や勤務先についての質問が表示されますので ご自身の情報を記入してください。

| 日経平均 22,445.27 ·5.52 ·0.02% [11:35] 米ドル/円 109.44                                                                                                    | +0.06 +0.05 | № [12:10] 査天グループ・       |                                   |  |
|----------------------------------------------------------------------------------------------------|-------------|-------------------------|-----------------------------------|--|
| ⑧楽天証券                                                                                                    | 総柄・用語を)     | 入力 医内除式 ・ 🔍 🛒           | *RZ-SE 24-7/19/ 94-577 98-5       |  |
| ホーム ▼口座管理 入出金・振替 マーケット 国内株式                                                                                                    | 投信F         | X ▼海外株式 ▼ 値券<br>他の商品 つみ | NISA<br>たてNISA<br>楽ラップ<br>(iDeCo) |  |
| お客様情報一覧 取引報告書等(電子書面) メールサービス                                                                                                    | a langing   | 朗わる重要書面   移管・買取清求       | 文字サイズ 💽 🖷 大                       |  |
| Step3 口座開設基準のご確認<br>以下の口底開設基準でご確認の上「取引接接金融資産<br>口底間数基準<br>・ワンク・ネットをご利用になれる準備にある<br>ご自身のテルプトレスをもっている<br>金額の電話時にTIRA、が少く連絡をなことができる<br>・金額の電話時にTIRA、が少く連絡をなことができる<br>・金額の電話時にTIRA、とび使用 | 斧に関するこ      | 「領問」にお答えください。           | 2 AJENCIEO MILISIA                |  |
| ・上京時代開発を続いている場合でもかれる比較特別の<br>あらかける。野野人にない、その場合の発展。スパロー<br>取ら出設計・金融資産等                                                                                                    |             | ない場合もありますので、<br>ません。    |                                   |  |
| 1. 年収                                                                                                    | <b>副</b> 第  | 300万円以上                 | 300万円未満                           |  |
| 動務先について                                                                                                    |             |                         |                                   |  |
|                                                                                                    |             | 選択してください                | •                                 |  |
| 動視先業種                                                                                                    | ðя          |                         | (全角)                              |  |
| 動競先名                                                                                                    |             | クロスリティリング株式会社           | ※ 直接市内市市市市市市 中省 Cla               |  |
| 所属部署                                                                                                    |             | マネジメント事業部               |                                   |  |

## 全ての項目の記入が完了したら 「Step4 FX問診」をクリックします。

| Lotebo CITENIEX # + 0)C #E80                    |             |                       | ········· |  |
|-------------------------------------------------|-------------|-----------------------|-----------|--|
| 以下の口座開設基準をご確認の上、「取引経験・金                         |             | ご質問」にお答えください。         |           |  |
| 口經開設基準                                          |             |                       |           |  |
| ・インターネットをご利用になれる環境にある                           |             |                       |           |  |
| ・ご自身のメールアドレスをもっている<br>・登録の電話番号に開発いがなく、連絡をとることがで | 75          |                       |           |  |
| ・全蔵賞産が100万円以上ある                                 |             |                       |           |  |
| - 年齢が80歳未満であること(原則)                             |             |                       |           |  |
| 注意事項                                            |             |                       |           |  |
| ・上記取引陸軍を満たしている場合でも必ずし<br>あたわざかご理想だされ、そのほうのであずし。 | もお客様のご希望に添っ | しない場合もありますので、<br>しませる |           |  |
| **************************************          | VIMENT      | .VA C/94              |           |  |
|                                                 |             |                       |           |  |
| 取引aaattitettettettettettettettettettettettett   |             |                       |           |  |
| 1. 年収                                           | <b>8</b> 7  |                       |           |  |
| 動物知について                                         |             |                       |           |  |
|                                                 |             |                       |           |  |
| 動務先業種                                           | 23          |                       |           |  |
|                                                 |             |                       |           |  |
|                                                 |             |                       |           |  |
| 動務先名                                            |             |                       |           |  |
| 所属部署                                            |             |                       |           |  |
| 後職                                              |             | 100                   |           |  |
|                                                 |             |                       |           |  |
|                                                 |             | Step4 FX問診            |           |  |
|                                                 |             |                       |           |  |
| ■ お客様情報一覧へ戻る                                    |             |                       |           |  |
|                                                 |             |                       |           |  |

## FX取引についての確認事項が表示されますので 内容を確認後、記入してください。

| 日経平時 22,445.27 -5.52 -0.02% (11:35) 米ドル/円 109.44 +0.06 +0.05% (12:16) 東天グループ ・ 自動ログアウト 08 回辺 〇 ログアウト                                                                                                    |
|----------------------------------------------------------------------------------------------------|
| ③楽天証券 1881-月1882人力 第788天 • Q 第788天 • D • D                                                                                                    |
| ホーム ▼口座管理 入出金・振器 マーケット 国内体式 段岳 FX ▼海外株式 ▼ 備芬 NISA 英ラップ 補定限出歩金<br>(DPCの)                                                                                                    |
| お客様病業一直 取引術告書等(電子書面)   メールサービス   お取引に取りる重要書面   修管・買取請求   シテマイズ   🌞大                                                                                                    |
| Step4 FX取引についてのご確認         2 法天政口道のMighta                                                                                                    |
| FMについて以下の削削され答えください。                                                                                                    |
| 1. 以下のすべての増加および700万0ルールとリスクについて<br>1期代し、回復、実成14とだけますか?                                                                                                    |
| ※必ず金での書類にご確認(2017を3時のいたに公差があります。                                                                                                    |
|                                                                                                    |
|                                                                                                    |
| XXX 2-ADMILE CALMARATING 1207 X THUR                                                                                                    |
| ■の物金融先期的な計画物で本細胞的でな細胞的でな細胞の体別を含めた制度が引きたいのとないに対する細胞的<br>はは、食材を定ち用料えたがいたの温ա能防め取りた水を汚ったの活動を加速性能変形といっておいます。それのいいれた、<br>があったが、利用したので、<br>は気化しています。また、これを注意になった、本目的な目的のであいこことで記載事項を十分に定度・理解のうえ、私の非常に含まれていて、<br>は気化しています。また、これを定ち合かし、本目的な目的であいこことで記載事項を十分に定度・理解のうえ、私の非常に含まれていて、<br>は気化しています。また、これを定ち合かし、本目的な目的でありにこことで記載事項を十分に定度・理解のうえ、私の非常にとなった。<br>は気化しています。また、これを定ち合かし、本目的な目的でありにことで記載事項を十分に定む、理解のとなった。<br>などれた、ためになり、「ない」の生また、意味であり、一般的な目的でありにことで記載事であり、<br>になっためになり、「ない」の生また、「ない」の生また、「ない」の生また、<br>日本のない」の目的な目的であり、「ない」の生また、<br>日本のない」の目的な目的であり、<br>日本のない」の生また、<br>日本のない」の生また、<br>日本のない」のは、<br>日本のない」のため、<br>日本のない」のため、<br>日本のない、<br>日本のない」のため、<br>日本のない、<br>日本のない、<br>日本のない、<br>日本のない、<br>日本のない、<br>日本のない、<br>日本のない、<br>日本のない、<br>日本のない、<br>日本のない、<br>日本のない、<br>日本のない、<br>日本のないため、<br>日本のないため、<br>日本のないたちまため、<br>日本のないため、<br>日本のないため、<br>日本のないため、<br>日本のないため、<br>日本のないため、<br>日本のないため、<br>日本のないため、<br>日本のないため、<br>日本のないたちまため、<br>日本のないたちまため、<br>日本のないたちままため、<br>日本のないたちままため、<br>日本のないたちまたる。<br>日本のないたちままたちままたちままたまたまたますまたままたまたままたまままたまたまままままままま |
| 2. 私は、「東京は営業開始高会付着面」「東京な歴21度で」「東京<br>「設置ビリール」に、文にでも営業計がつぶけを受けた各種的の<br>ではの問題ではため高いを選び起こした「「記」」「2011」」「2011」<br>ます。)を行います。                                                                                                    |
| 3. 私は、大阪に防ったおよび利益が発展された取りにすれた。<br>したからないた、大阪の後をきたなの多く作う形式であり、また<br>数件があったの時間によっては、「現代した温暖をの多と」<br>経験機長を読みの場合があることを打倒しています。                                                                                                    |

### 全ての内容を確認したら 「確認画面へ」をクリックします。

| び作業内へ外国為福祉加金額では不満する時期にを増め、単位取りの内で<br>当該取引む行います。また、これを証するとの、本細辺巻き電子的に送入れ<br>はま、東行や(内国)為福祉振動支打(の生産)水気(成)、用帯総と激化244の<br>を含む。、用制を起転行業部分の高く確認の実現の支援の)通用を受力に、のでごの<br>低しま、(加快和時間)常識(加合)の資源(生産)(加快和)(現象)<br>低る業務校計)2個人である金融商品件の業者をしくは金融短品件が業者の外 | 「等について記載事項を十分に把握・理解のうみ、私の事類と責任において、<br>ます。<br>この思う考査社に留出派の氏名又は名称、住所及び個人撮号又は法人撮号<br>となっ取扱えず。<br>初、かつ全量税が加切引属性に注手している者」または「金融先物取引属に<br>務員」ではありません。 |  |
|----------------------------------------------------------------------------------------------------|----------------------------------------------------------------------------------------------------|--|
| 2、私は、「第二万式投資資源統領人特徴面」「第二万式取り換定」「第二<br>「取得」」と、本部に、大部立の管理部分の支持を営行人等者面の内<br>ではの可能となられたはおくでありません。<br>まず、)を行います。                                                                                                    | (\$t)                                                                                                    |  |
| 3. 私は、本数300万米および利益が保護された数5(ではなく、<br>しかになった割した数500万米あため、参数の内部があった。<br>しかしたった数100万米のため、参数の内部があった。<br>と、必要したの支援が用した。<br>と、の数500万米の支援があったとを判断しています。                                                                                         | (tt)                                                                                                    |  |
| 4、私は、未取引がロスカットルール又は追加証拠金額官によ<br>り、自動的に建立が強制決済される場合があることを理解して<br>います。                                                                                                    | <ul> <li>(ئا،)</li> <li>(ئا، ئۆلەر)</li> </ul>                                                                                                   |  |
| 5. 経済後期の発表率により提定レートが急激し変換した場合や<br>多増目のう値レートと容支期準約の物値レートと容支期が大き<br>くなった場合には、現み方理である対応がある。とを解説し<br>ています。また、本数に加えた算符の相当物で行きあり、責任の<br>となった。それたい、たちが見たのであり、責任の<br>とかくション・キャンドの、とはなずしも一致しないことを理解し<br>ています。                                    | (tu) ○ UNX                                                                                                    |  |
| ● 戻る                                                                                                    | 確認画面へ                                                                                                    |  |
| 【金天証券について】 会社振算   手鼓料   セキュリティ   社会的責任(CSR)   サイトマップ                                                                                                    |                                                                                                    |  |
| 【各種方針・取名1ルール第1 あ取る注意的第一覧   最良数行方針   分別管理   個人情報[編<br>控測にかかる手数料等あよび以スク                                                                                                    | 東宣言 個人情報[14歳方針 取引取明書・取引的版・規定 システム障害時の対応                                                                                                    |  |
| Copy gittli Ruiuten Securities, Yrc. All Rights Reserved<br>商号等: 卖天证果林式会社/全國國品馆引属者 健康對抗局長(全面)第115号,商品先物职引<br>加入協会:日本证書業属金,一般社团主人全國先物职引属金。日本商品先物取引指金。一                                                                                   | 某新<br>时计回击人第二指金额明品取引某场会。一校社团主人日本拉直朝同某场会                                                                                                    |  |

## 記入した内容に間違いがないかを確認し、 間違いなければ「Step6 お申込み」をクリックします。

|                                                                                                    | 未該する への25%に取りた様式を通知した。 への25%に取りためである。 への25%になって、ごの、ごのでありまたが、 したが、 したが、 |  |
|----------------------------------------------------------------------------------------------------|----------------------------------------------------------------------------------------------------|--|
| 2. 私は、「味豆び酸物酸的な付着面」「味豆で酸う」「味天<br>「酸塩」ール」についてその使用けから交付を受けたる濃縮の内<br>容を読み、本取りの出現からな使きのリスクを十分増新した上<br>ではの物味を含けたはいて味豆汁酸白」した、「本取ら」しといい<br>ます。)を行います。                              | 12LV                                                                                                    |  |
| 3. 私は、未取るめうまれよび利益が保護された取らではなく、<br>レビルシンを用いた例がであるため、参加利益をは合えれる。<br>実施力が最大なのの参加利用をすり、用された成本の効率上<br>を取るの参加利用をすり、用された成本の効率上<br>となる肌大を強め可能性があることを判断しています。                        | 1213                                                                                                    |  |
| 4、私は、本取引がロスカットルール又は途加延拠金制度によ<br>り、自動がご建立が強制決済される場合があることを判解して<br>います。                                                                                                    | 1213                                                                                                    |  |
| 5. 経済接触の発表等により提示レートが急激に変動した場合や<br>金質600~(個レートと交互利用目の効用しートとの英語が大き、<br>くなった場合には、最大の生きな気能があることを行称し<br>ています。また、本気(10年に)発行の利用型(20年)、責任の<br>ビドインターネット等)とは必ずしも一致しないことを理解し<br>ています。 | 12()                                                                                                    |  |
| 当社ではFX未経験・初心者の方を主対象に、FXでFX取引をはじめるための<br>ないお客様におかれましては、必ず (FXビギナーズガイド)をご確認の上、おJ<br>FXビギナーズガイド                                                                                | イントを挿入く解説したページをご用意しております。特に投資のご経験が<br>RSKださい。                                                                                                    |  |
| < 戻る                                                                                                    | Step6 お申込み                                                                                                    |  |

## ページが遷移したら、お申込みは完了です。

| B                      | 平明 22,445.27 -5.52 -0.02% [11:35] 米ドル/円 109.44 +0.06 +0.05% [12:10] 東                                                                                                    | 天グループ * 自動ログアウト ON OFF 日 ログアウト                  |
|------------------------|----------------------------------------------------------------------------------------------------|-------------------------------------------------|
| (                      | <b>楽天証券</b>                                                                                                    | • Q                                             |
| 3                      | ーム ▼口座管理 入出金・振替 マーケット 国内株式 投信 FX ▼海外株式 ▼                                                                                                    | 値券 NISA<br>胞の商品 つみたてNISA 楽ラップ 確定拠出年金<br>(iDeCo) |
|                        | 38座清報一覧 取引報告書等(电子書面) メールサービス お取引に思わる重要書面 81                                                                                                    | 2・買取請求 文字サイズ ■●東大                               |
| Ī                      | ち申込み完了                                                                                                    |                                                 |
| Đ                      | 外国為替証拠金取引)口座開設の手続きが完了しました。                                                                                                    |                                                 |
|                        | お客様情報一覧へ戻る                                                                                                    |                                                 |
|                        |                                                                                                    |                                                 |
| te<br>te               | (方計・取引ルール・利) お取引注意結構一覧 最良取行方計 分別接受 個人情報保護宣言 個人情報保護方言                                                                                                    | 「取引説明書・取引いな・規定」システム障害時の対応                       |
| 82<br>Co<br>100<br>100 | 运动协心中被加快新去达从2.2<br>可能的 Relution Securities, Ioc. All Refinits Reserved.<br>第二款工程等特式会社/全部局局用可谋等 健康性容易易长全部。第159号,商品先的取引演者<br>编示日本程度常品会,一般社团主人全部先的取引演编会、日本商品和时间引编会,一般社团主人第二者全部局 | 品称1案協会、一般社団法人日本投資調問業協会                          |
| to.                    | 場会:日本証券案協会、一般社団主人全種先物町引属協会、日本商品先物町引協会、一般社団主人第二種全種時,                                                                                                    | 品取引某協会、一般社団主人日本投資額同業協会                          |
|                        |                                                                                                    |                                                 |
|                        |                                                                                                    |                                                 |
|                        |                                                                                                    |                                                 |
|                        |                                                                                                    |                                                 |
|                        |                                                                                                    |                                                 |
|                        |                                                                                                    |                                                 |
|                        |                                                                                                    |                                                 |
|                        |                                                                                                    |                                                 |
|                        |                                                                                                    |                                                 |

続いて楽天証券のMT4をダウンロードします。

まずは上部メニューの「MT4」をクリックし、 「MT4口座開設」をクリックしてください。

| 情報 のチャート<br>トップ 総合の70 日                                                                                                    | ニュース 注文 口座 照会 入出金 録 の報告書 お知らせ MT4<br>MT0 の時ます0100 - 55年 任後 増 団ならえませニート310-510月0                                                |
|----------------------------------------------------------------------------------------------------|----------------------------------------------------------------------------------------------------|
| 大日<br>(2) 5×6 8<br>(2) 5×6 8<br>(2 | ネット 証券 唯 ー **1<br><sup>A 対 広 波 1 / - ル<br/>A が 広 成 1 / - ル<br/>Trader 4<br/>**********************************</sup>           |
|                                                                                                    | Meta Trader 4 ダウンロードはごちらから                                                                                                    |
|                                                                                                    | <ul> <li>ロシボト電音:</li> <li>ロシボルドロンタイト1115/2017/20</li> <li>ロシボルドロンタイン・コンドロション・ロシボル・ロシボル・ロシボル・ロシボル・ロシボル・ロシボル・ロシボル・ロシボル</li></ul> |

取引に関わる重要事項が表示されますので 内容を確認してください。

内容確認後、「上記書面の内容を読み、同意します」にチェックを入れると ページ最下部の「同意」がクリック出来るようになりますので クリックしてください。

|                                                                                     | 15421日時 -            | サイトの色 🗖 📕 📕                                                            | 文字サイズ 小大                                                         | 目 ヘルプ・カスタマーサービス                                             | -10070h         |
|-------------------------------------------------------------------------------------|----------------------|------------------------------------------------------------------------|------------------------------------------------------------------|-------------------------------------------------------------|-----------------|
| 情報 ロチャー                                                                             | ト ニュース 注文            | 口座 照如                                                                  | 入出金-振替                                                           | ◎報告書 お知らせ                                                   | MT4             |
| トップ 振習(MT4)                                                                         | 日底(MT4)   9 報告書(MT4) | 1                                                                      |                                                                  | ▶ 宮本 信原 役 (355-58役)                                         | ⊐-F:705-459425) |
| MT4口座開設                                                                             |                      |                                                                        |                                                                  |                                                             |                 |
| 3                                                                                   | お取引に関わる<br>重要書面の確認   | MT4バスワード<br>設定                                                         | ]⇒[                                                              | 口座開設完了                                                      |                 |
| 以下の重要害歯を確認<br>をおしてください。                                                             | のうえ、その内谷に同意いたた       | けるお客さまは下記のチェ                                                           | :ックホックスにチョ                                                       | ロックの上、画面下部の「同                                               |                 |
| お取引に関わる重要書                                                                          | 面の確認                 |                                                                        |                                                                  |                                                             |                 |
| 店頭デリバティブ取引                                                                          | に係るご注意               | 1 / 70                                                                 |                                                                  | ¢ 🛓                                                         | - e 🗎           |
| 本<br><u>2</u><br>3<br>二<br>二<br>二<br>二<br>二<br>二<br>二<br>二<br>二<br>二<br>二<br>二<br>二 | <u> </u>             | パティブ取引に<br>いて不相請勧請禁止の<br>要請がない限り、訪問<br>前が、訪問・電話によ<br>Sい。<br>取引を行うことができ | (係るご注意)<br>対象となっている<br>・電話による勧約<br>る場合、お客様の<br>ることから、場合<br>のします。 | <u>店頭デリパティブ取引</u><br>はできない取引です。<br>変請によるものである<br>によっては、大きな損 | 0<br>•          |
| ・戻る                                                                                 |                      | •同章                                                                    |                                                                  |                                                             |                 |
|                                                                                     |                      |                                                                        |                                                                  |                                                             |                 |

## お好きなパスワードを設定します。 パスワードを入力したら「設定」をクリックします。

| WRWWWWWWWWWWWWWWWWWWWWWWWWWWWWWWWWWWW                                                                                                    |                             |                                                                                          |                                                    |       |
|----------------------------------------------------------------------------------------------------|-----------------------------|------------------------------------------------------------------------------------------|----------------------------------------------------|-------|
| Image: Notice       Notice                                                                                                    |                             |                                                                                          | 又デザイス 小 大 目ヘルフ・カスタマーサーと                            | H MTA |
|                                                                                                    | 「同報 ロテヤー」<br>トップ 語気(MT4)    | - ニュース 注文 口座 照<br>回応(MT4)  - 印容(MT4)                                                     | 2 人口を一般日 日報 日本 日本 日本 日本 日本 日本 日本 日本 日本 日本 日本 日本 日本 | 588   |
| Image: Image:                                                                                                    | MT4口应用設                     |                                                                                          |                                                    |       |
| Mt975イアントター主ナルにログインするためのパスワードを設定してください、<br>パスワードは3時以上でスク支支系・小文学文字、故学のどれか2歳最も利用する必要があります。         Mt1/102-ド設定         パスワード         パスワード         パスワード         パスワード         パスワードの入力         レロード         パスワードの入力         レロードの入力         レロードの人力         レロード         パスワード         レロード         レロード                                                                                                    | 8<br>1                      | 取引に関わる<br>要書面の確認<br>数定                                                                   | ▲ □座開設完了                                           |       |
| MIG12ワード設計     UQワード     UQワード     UQワード     UQワード     UQワード     UQワード     UQワード     UQワード     UQの     UQU     UQU     UUUUUUUU                                                                                                    | MT4クライアントター3<br>パスワードは5桁以上で | ナルにログインするためのパスワードを設定してくだ<br>大文字英字、小文字英字、数字のどれか2種類を利用す                                    | さい。<br>る必要があります。                                   | Ĵ     |
| し ロ ・ ロ に の に の に の に の の の の に の の の の の の の                                                                                                    | MT4バスワード設定                  |                                                                                          |                                                    |       |
| 民王<br>米総合口頃、東天FX口頃のバスワード設定ではありません。                                                                                                    | 1629-F<br>1629-F(667,73)    |                                                                                          |                                                    |       |
| ※総合口座、東天内口座のバスワード設定ではありません。<br>CVML型を COMPLICAT Security.com<br>PlayLana Security.com Al Right Repared.<br>Right Repared.<br>Righ |                             | R0 82                                                                                    |                                                    |       |
| の Valte 変化 (一 D SARLEAD Art And Art Art Art Art Art Art Art Art Art Art                                                                                                    | ※総合口座、楽天FX口I                | 至のパスワード設定ではありません。                                                                        |                                                    |       |
| Califying in the Social Social                                                                                                    |                             |                                                                                          |                                                    |       |
|                                                                                                    |                             | CT980年後 DE600日のRobert Alabert<br>のRakuten Securities.inc. All Rg<br>関東対核局長 (金融) 第195号、会話 | 11.5<br>hts Reserved.<br>回答品取引業者                   |       |
|                                                                                                    |                             |                                                                                          |                                                    |       |
|                                                                                                    |                             |                                                                                          |                                                    |       |
|                                                                                                    |                             |                                                                                          |                                                    |       |
|                                                                                                    |                             |                                                                                          |                                                    |       |
|                                                                                                    |                             |                                                                                          |                                                    |       |
|                                                                                                    |                             |                                                                                          |                                                    |       |

ログインIDが表示されますので、必ずメモを取ってください。

#### メモを取りましたら

「MT4ページへ」をクリックします。

MT4の情報が表示されますので、ご確認ください。

## 確認が完了したら、 画面最下部の「Meta Trader4ダウンロードはこちらから」をクリックします。

| 100                                                                                                    |                                                                                                    |                                                                              |         |  |
|----------------------------------------------------------------------------------------------------|----------------------------------------------------------------------------------------------------|------------------------------------------------------------------------------|---------|--|
| 有効証拠金                                                                                                    | <b>余年11日間 金</b>                                                                                                    | NAR                                                                          |         |  |
| 转游                                                                                                    | 必要証拠金                                                                                                    | 受入証拠金                                                                        |         |  |
| 未決測建五評価損益                                                                                                    |                                                                                                    | 必要証拠金                                                                        |         |  |
| 証拠金織持率                                                                                                    |                                                                                                    |                                                                              |         |  |
| レバレッジ                                                                                                    |                                                                                                    |                                                                              |         |  |
| プレアラート車                                                                                                    | ロスカット率                                                                                                    |                                                                              |         |  |
|                                                                                                    |                                                                                                    |                                                                              |         |  |
| ログイン情報                                                                                                    |                                                                                                    |                                                                              |         |  |
| MT&ログイン/D                                                                                                    | 100                                                                                                    |                                                                              |         |  |
| ※MT4のログインパスワ<br>パスワードは、ロ産 (M<br>※お取うの新に「お取引<br>いただけます。<br>※MT4と違えFXFでは証明<br>等効証反金 : 第風に<br>・発気正反金 : 常気に<br>・発気正反金 : 常気に<br>・発気正反金 : 常立を<br>※保有単正ごとの感は<br>VPSサービスのお申 | ードは、初のにお客様ご自身で設定してい<br>14) =ログインFV研設法から設定してく<br>に関わる重要書画」を必ずご確認ください<br>込むの名称が異なります。MT4における名称<br>評価指量を加減した登録<br>違からる専民現金を登し引いた金額<br>保有するのに必要な証拠金の合計金額<br>Meta Trader4にログインしてご覧ください<br>込み | ただく必要があります。<br>ださい。<br>。未蔵現の場合は、口座(MT4)⇒お取引に見わる重要書<br>Sの定着は以下の通りです。<br>Na    | 豊富からご確認 |  |
| [                                                                                                    | Meta Trader 4 ダ<br>の読む場合(の読みたかり)<br>の Partices Scott                                                                                                    | ウンロードはごちらから<br>####0.1403.00<br>exter.cl.#18091 Benned.<br>191945.6888.81818 |         |  |

Meta Trader4のダウンロード画面に遷移します。

「Meta Trader4ダウンロードはこちらから」をクリックします。

| 楽天MT4をご利用いただくためには                                                                                                    |
|----------------------------------------------------------------------------------------------------|
|                                                                                                    |
| ● □座開設 →→ ② ダウンロード →→ ③ ログイン                                                                                                    |
|                                                                                                    |
| M14697)-D-CF38                                                                                                    |
| 運発MITeであ取引き機能なするためには、MITe場用の取引ブラットフォームをお使いのPPCに別途インストールしていただく必要があります。                                                                                                    |
| ※明3日(土)メータナン2月7後とリタンロード可能です。                                                                                                    |
| Meta Trader 4 ダウンロードはこちらから                                                                                                    |
| 下記のホップアップログを示されるので、い願口用ボジンを得してくたさい。                                                                                                    |
| 新いたいるファイル・セキュリティの意味 国内サンプル                                                                                                    |
| 260%ANRUA 19*                                                                                                    |
| E Mit Headystes Schwerz Gray.                                                                                                    |
| 806 (71)-967                                                                                                    |
|                                                                                                    |
|                                                                                                    |
|                                                                                                    |
| 回意のチェックボックスにチェックを入れ、「ホヘルをプリックするとインストールが装飾します。                                                                                                    |
| ■ Relice Mastriage + €9×57×7 (2) (2) (2)                                                                                                    |
| Rakuten MetaTrader 4 ②楽天証券                                                                                                    |
| 999年ーラッジパク270月2日に20175 5071-1041(2019)<br>取らやっけん(第1521/32-ジーンゼーンが発き                                                                                                    |
| 単語語から201- からない、実際要素が使用しない、実際要素が使用しない、実際要素がより増<br>またのであり、していかいまた大きかのようなので、<br>またのであり、していかいまた大きかのようなので、                                                                                                    |
| ■ 新聞 業品の(など用用)では、高田市内・小川の(力)(法)(数学)(法)(数学)(当時)(当時)(当時)<br>し、 新聞の(人)(大)(小川の(大)(大)(大))(大)(大)(大)(大)(大)(大)(大)(大)(大)(大)                                                                                                    |
| A Regram Za Anger Ta, Bull Zarrier Za, Zarrier Zarrier Tarlo Zarrier Tarlo Zarrier Tar |

以上の手続きで、楽天証券のメタトレーダー4口座開設手続きは完了です。

→ <u>楽天証券メタトレーダー4のダウンロードはこちら</u>

楽天証券の口座に関して ご不明な点やご質問ございましたら、 楽天証券へお問い合わせください。

#### 楽天証券お問い合わせ先

- ・お電話でのお問い合わせ 0120-41-1004 0570-07-1004(携帯からのお問い合わせの場合)
- ・Eメールでのお問い合わせ <u>rakuten-sec.co.jp</u>
- → <u>お問い合わせヘルプページはこちらから</u>

当マニュアルに関してご不明な点がございましたら、 各教材のサポート事務局までお問い合わせください。

【投資に係るリスクおよび手数料について】 当商品は、著者と同じような利益が出ることを保証するものではありません。 信用取引やFX は価格変動リスクを伴い、 また証拠金を上回る取引を行うことがありますので、 場合によっては投資額を上回る損失を被る可能性があります。 信用取引やFX には取引業者の売買手数料がかかります。 ■著作権について

本マニュアル「楽天証券 メタトレーダー4口座開設マニュアル」(以下、本マニュアルと表記)は著作権に保護されている著作物です。 マニュアルの使用に際して、以下の点にご注意ください。

#### ■使用許諾誓約書

この契約は、あなたと一般社団法人日本投資家育成機構との契約です。紙媒体または電子 媒体のパッケージを開封することをもって、あなたはこの契約に同意したことになります。

∎第1条

この契約書は、本マニュアルに含まれる情報を、本契約にもとづきあなたが非独占的に使用 する権利を許諾するものです。

#### ■第2条

本マニュアルに含まれる情報は、著作権法によって保護され、また秘匿性の高い内容である ことを踏まえ、その情報を一般社団法人日本投資家育成機構との書面による事前許可を得 ずして本マニュアルの一部、または全部を複製および、転載することを一切禁じます。

#### ■第3条

あなたがこの契約に違反した場合、一般社団法人 日本投資家育成機構は何の通告もなく、 この使用許諾契約を解除することができるものとします。

#### ∎第4条

あなたが本契約の規定に違反した場合、あなたは本契約の解除に関わらず、直ちに一般社団 法人日本投資家育成機構に対して、違約金として、違反件数に10万円を乗じた金額を支払 うものとします。上記規定の禁止行為を発見された方は直ちにご連絡ください。ご連絡いた だいた方にはお礼として、違約金の半分を差し上げます。